# Comment vous promener dans l'arbre généalogique avec GeneWeb ?

L'outil GeneWeb développé par Daniel de Rauglaudre est un outil fantastique pour la consultation d'arbres généalogiques sur Internet. Il ne souffre que d'un petit défaut : son manque de convivialité, qui fait passer de nombreux utilisateurs à côté des géniales fonctionnalités qu'il propose.

Le but de ce petit fascicule est de combler cette lacune et de vous aider à mieux vous promener dans mon arbre généalogique.

### **TABLE DES MATIERES**

| 1 | R   | Rechercher une personne dans l'arbre                 | 2  |
|---|-----|------------------------------------------------------|----|
|   | 1.1 | Avec le nom ou le prénom :                           | 2  |
|   | 1.2 | Avec la liste alphabétique des noms (ou des prénoms) | 3  |
|   | 1.3 | Avec la liste alphabétique des lieux                 | 5  |
|   | 1.4 | Requête évoluée                                      | 6  |
| 2 | J'  | ai trouvé la personne et maintenant ?                | 6  |
|   | 2.1 | Calcul de parenté :                                  | .7 |
|   | 2.2 | Ascendants                                           | 9  |
|   | 2.3 | Descendants                                          | 13 |
|   | 2.4 | Cousins                                              | 14 |
| 3 | L   | es options complémentaires                           | 15 |

## 1 Rechercher une personne dans l'arbre

Le menu principal vous permet de rechercher la personne qui vous intéresse, et ce de 4 façons différentes.

Précisons que lorsque vous vous trouvez sur le web, la saisie d'un mot de passe suivie d'une pression sur le bouton OK vous permettra par la suite d'avoir accès aux données sur les personnes vivantes, qui sont cachées au public pour des raisons de confidentialité.

| Mot de passe, pour accès ami ou sorcier: | Ok |
|------------------------------------------|----|
|                                          |    |

Ceci ne s'applique pas à la consultation de l'arbre sur CDROM

| Vous pouvez parcourir l'arbre généalogique de 4 façons différentes:                                                                                                    |  |  |  |  |  |  |
|----------------------------------------------------------------------------------------------------|--|--|--|--|--|--|
| par personne guignard OK                                                                                                    |  |  |  |  |  |  |
| 0 . O prénom patronyme ou nom public ou alias ou patronyme                                                                                                    |  |  |  |  |  |  |
| o 🔘 prénom                                                                                                    |  |  |  |  |  |  |
| o 💿 patronyme                                                                                                    |  |  |  |  |  |  |
| <ul> <li>par la liste de tous les patronymes par ordre alphabétique ok</li> <li>par lieu / patronyme - naissance - décès - mariage - ok</li> <li>par la reguête évoluée.</li> </ul> |  |  |  |  |  |  |
|                                                                                                    |  |  |  |  |  |  |

Nous allons commencer par décrire les trois premières méthodes pour rechercher une personne.

### 1.1 Avec le nom ou le prénom :

Le plus simple est de taper le prénom suivi du nom et de sélectionner le bouton radio prénom patronyme, comme indiqué ci-dessous

| • par personne yves guignard Ok                          |
|----------------------------------------------------------|
| 0 💿 prénom patronyme ou nom public ou alias ou patronyme |
| 0 🔘 prénom                                               |
| o 🔍 patronyme                                            |
|                                                          |

En cas d'ambiguïté, vous devrez préciser la personne :

| У                                                                                                    | ves guignard : précisez |
|----------------------------------------------------------------------------------------------------|-------------------------|
| <ul> <li><u>Yves René Paul GUIGNARD</u> 1960-, époux de Matilde DIAS</li> <li><u>Yves Robert GUIGNARD</u> 1961-, époux de Marie Paule Mar</li> </ul> | MATELA<br>tine CHOLLEY  |

Une autre manière de procéder peut consister à sortir tous les porteurs d'un patronyme ou d'un prénom donné. En tapant par exemple guignard et en sélectionnant le bouton radio patronyme

puis en cliquant sur OK, on obtient les différentes branches Guignard de l'arbre. Il y en a deux. Il ne reste alors plus qu'à retrouver la personne sur la branche et cliquer sur son nom puisque toutes les personnes font l'objet de liens.

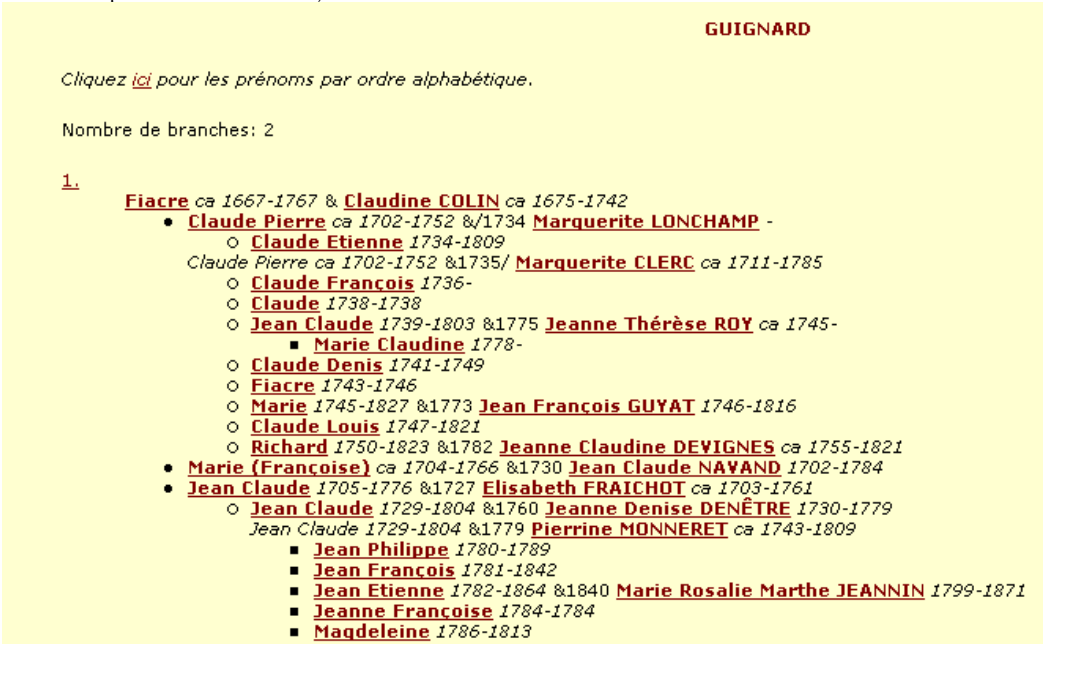

#### 1.2 Avec la liste alphabétique des noms (ou des prénoms)

Cette dernière, à la façon d'un dictionnaire, permettra de retrouver le patronyme ou le prénom recherché comme indiqué ci-dessous

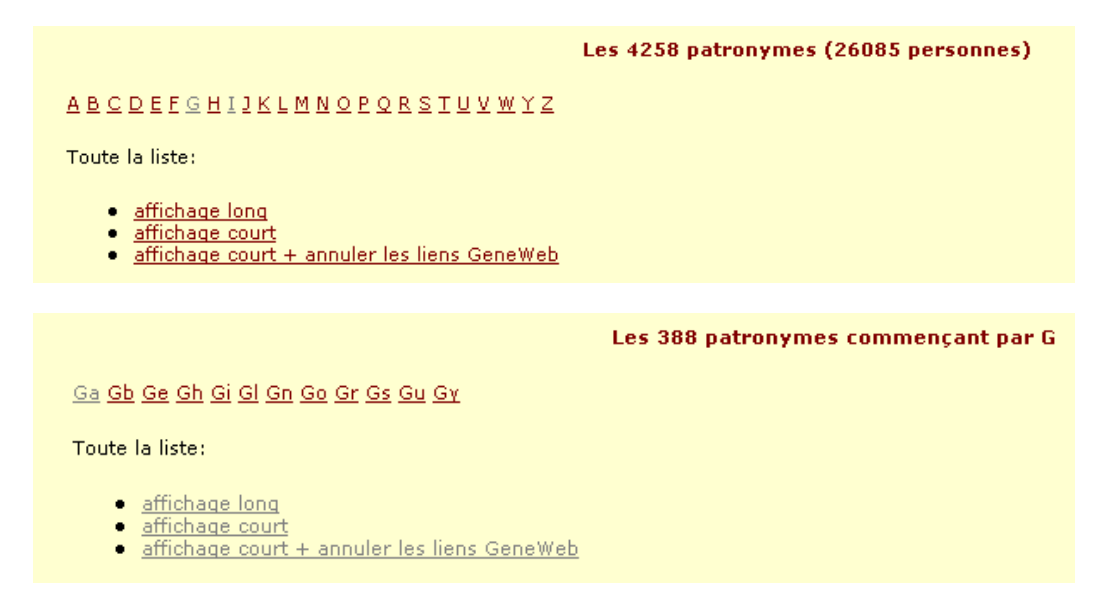

L'affichage long consacre une ligne pour chaque patronyme (avec entre parenthèses le nombre de personnes qui le portent)

Les 388 patronymes commençant par G

<u>Ga Gb Ge Gh Gi Gl Gn Go Gr Gs Gu Gy</u>

| • | Ga |        |                  |
|---|----|--------|------------------|
|   |    | 0      | <u>GABET</u> (2) |
|   |    | 0      | GABRIEL (5)      |
|   |    | 0      | <u>GABRY</u> (1) |
|   |    | 0      | <u>GACEK</u> (4) |
|   |    | 0      | <u>GACON</u> (1) |
|   |    | 0      | GADOUX (1)       |
|   |    | $\cap$ | GADRÉ (1)        |

Dans l'affichage court, les patronymes apparaissent les uns à la suite des autres (avec entre parenthèses le nombre de personnes qui le portent)

Les 388 patronymes commençant par G

Ga Gb Ge Gh Gi Gl Gn Go Gr Gs Gu Gy

GABET (2), GABRIEL (5), GABRY (1), GACEK (4), GACON (1), GADOUX (1), GADRÉ (1), GAFFIOT (1), GAGNEPAIN (3), GAGNEUR (136), GAHIER (14), GAIER (1), GAIFFE (3), GAILLARD (21), GAILLARDE" (1), GALILÉA (1), GALISSANT (1), GALL (1e) (1), GALLAND (13), GALLARDO VILLANUEVA (1), GALLE" GALO (2), GALPAROLI (3), GAMBARDELLA (1), GAMBOTTI (1), GAMET (1), GANDAUBERT (1), GANDE GANDUGLIA (1), GANEVAL (2), GANNEVAT (1), GARNENR (1), GARBIN (3), GARBIT (1), GARCIA (6), GARDES (1), GARDET (108), GARDIEN (1), GARDIN (2), GARDON (5), GAREAU (1), GARIBIAN (2), G GAROZ (1), GARREAU (3), GARRIGOUX (3), GARTNER (2), GAS (2), GASCHEN (1), GATILLE (1), GA GAUCHOT (1), GAUDET (3), GAUDILLIÈRE (3), GAUDIN (5), GAUDRON (3), GAUDRY (32), GAUFFRE GAUTHEY (1), GAUTHER (44), GAUTIER (6), GAUTRON (1), GAVAND (22), GAVARD (2), GAVEAU (2) (1), GAZON (92)

GBEGBENI (3)

<u>GEARON (1), GEAY (1), GEBEL (1), GEHANT (1), GEHIN (4), GEILLON (19), GELIBERT (de) (3), GELIN (1), GENELLA (1), GENEST (1), GENESTE (1), GENETET (1), GENEVOIX (1), GENEVOIX (2), GENTET (3), GENTIER (1), GEOFFRAY (1), GEORGE (2), GEORGEON (1), GEORGEOT (9), GEORJON (2 (1), GERDY (1), GERIN (1), GÉRINIER (3), GERMAIN (1), GERMOUTY (1), GERST (3), GERVOIS (1), G</u>

L'image ci-dessous montre le résultat dans le cadre d'une recherché de prénom (attention : dans le cas d'une recherche par prénom il faut tenir compte du fait que si les différents prénoms de la personne figurent dans l'arbre ces derniers doivent tous être saisis sous peine de ne pas retrouver la personne en question

GUIGNARD

#### ABCDEFGJKLMNOPRSTUVY

| • | А |   |                                                                                       |
|---|---|---|---------------------------------------------------------------------------------------|
|   |   | 0 | Aimable 1795- fils de Jacques François et Marie Salomé CASEAU                         |
|   |   | 0 | Alexis 1780-1781 fils de Jean François et Jeanne CRETIN                               |
|   |   | 0 | Amand Louis Paul 1887-1887 fils de Germain Léopold et Marie Virginie LOISEAU          |
|   |   | 0 | André 1774-1837 fils de Jean Claude et Claudine CRETIN                                |
|   |   | 0 | Anne 1801-1873 fille de Claude Denis et Marie Josephe VINCENT                         |
|   |   | 0 | Anne Marie 1942- fille de Pierre Joseph Alphonse et Marguerite Julia Albertine MOUROT |
|   |   | 0 | Anne Marie Delphine 1840-1903 fille de Napoléon et Jeanne Virginie BAVEREY            |
|   |   | 0 | Armand Auguste 1890-1956 fils de Germain Léopold et Marie Virginie LOISEAU            |
|   |   | 0 | Augustin 1809-1809 fils de Jean Baptiste et Jeanne Etiennette GAUDRY                  |
|   |   | 0 | Augustine 1805-1805 fille de Claude Pierre et Jeanne Marguerite VOITOUX               |
|   |   | 0 | Augustine Caroline 1835- fille de Claude Denis et Ursule Romaine DARBON               |
| ٠ | В |   |                                                                                       |
|   |   | 0 | Bastien René Gilbert 1990- fils d'Yves Robert et Marie Paule Martine CHOLLEY          |
| ٠ | С |   |                                                                                       |
|   |   | 0 | Catherine 1948- fille de Jean Paul Marcel et Odette Henriette MARTIN                  |
|   |   | 0 | Charles Joseph 1847-1871 fils de Napoléon et Jeanne Virginie BAVEREY                  |

O Charles Louis 1874-1940 fils de Joseph Olympe et Marie Zoé

Il est intéressant de sélectionner l'option « par fréquence » qui permet de dresser un hit parade des patronymes ou des prénoms comme indiqué ci-dessous (le patronyme le plus porté ici est Loiseau avec 728 personnes)

|                                                                            | Les 4258 patronymes (26085 personnes) |
|----------------------------------------------------------------------------|---------------------------------------|
| • 728<br>• <u>LOISEAU</u>                                                  |                                       |
| <ul> <li>540</li> <li>MAITREJEAN</li> <li>440</li> </ul>                   |                                       |
| • <u>MONGENET</u><br>• 397<br>• <u>PETIT</u>                               |                                       |
| <ul> <li>391         <ul> <li>BRENIAUX</li> <li>266</li> </ul> </li> </ul> |                                       |
| • 244<br>• <u>GUYAT</u>                                                    |                                       |
|                                                                            |                                       |

#### 1.3 Avec la liste alphabétique des lieux

Un peu comme pour l'option précédente, cette option permet de rechercher les individus par zones géographiques. Ici encore, on peut avoir un affichage long ou court, à l'image des patronymes comme vu ci-dessus. Comme on le voit, les localités sont d'abord classées par numéro de département, puis par nom de pays étranger avec entre parenthèses encore, le nombre de porteurs du patronyme.

| affichage long<br>? (14649), 01 (336), 02 (39), 03 (120), 04 (2), 05 (6), 06 (57), 07 (61), 08 (52), 10 (20<br>(8), 19 (11), 20 (6), 21 (1083), 22 (19), 23 (5), 24 (15), 25 (1889), 26 (50), 27 (13), 26<br>(4), 37 (25), 38 (220), 39 (19646), 397 (1), 39 (440), 397 (1), 39 (5900), 39b (3), 40 (5<br>(6), 49 (68), 50 (56), 51 (33), 52 (121), 54 (89), 55 (55), 56 (11), 57 (58), 58 (45), 59<br>67 (61), 68 (69), 69 (2822), 70 (281), 71 (320), 72 (44), 73 (56), 74 (109), 75 (742), 7<br>(105), 84 (92), 85 (8), 86 (18), 87 (6), 88 (48), 89 (41), 90 (140), 91 (81), 92 (211), 92<br>Algérie (75), Allemagne (41), Angleterre (12), Australie (4), Autriche (6), 7b (2), Belgig<br>Congo (2), Corée (1), Corée du Sud (1), Côte d'Ivoire (3), Crimée (1), DOM/TOM (1),<br>Gibraltar (2), Grêce (1), Guyane (1), Guyane Française (1), Haïti (3), Ile Maurice (2), In<br>(28), Liban (1), Luxembourg (2), Madagascar (4), Maroc (33), Mexique (2), Monaco (1)<br>Portugal (8), République de Djibouti (2), Roumanie (2), Russie (1), Sénégal (7), Serbie<br>Thaïlande (3), Togo (2), Tunisie (13), Turquie (3), Ukraine (1), USA (17), Vietnam (8), 1                                            |                                                                                                    | Lieu                                                                                                    |
|----------------------------------------------------------------------------------------------------|----------------------------------------------------------------------------------------------------|----------------------------------------------------------------------------------------------------|
| ? (14649), 01 (336), 02 (39), 03 (120), 04 (2), 05 (6), 06 (57), 07 (61), 08 (52), 10 (20 (8), 19 (11), 20 (6), 21 (1083), 22 (19), 23 (5), 24 (15), 25 (1889), 26 (50), 27 (13), 26 (4), 37 (25), 38 (220), 39 (19646), 39? (1), 39 (440), 39? (1), 39 (5900), 39b (3), 40 (5 (6), 49 (68), 50 (56), 51 (33), 52 (121), 54 (89), 55 (55), 56 (11), 57 (58), 58 (45), 59 67 (61), 68 (69), 69 (2822), 70 (281), 71 (320), 72 (44), 73 (56), 74 (109), 75 (742), 7 (105), 84 (92), 85 (8), 86 (18), 87 (6), 88 (48), 89 (41), 90 (140), 91 (81), 92 (211), 92 (105), 84 (92), 85 (8), 86 (18), 87 (6), 88 (48), 89 (41), 90 (140), 91 (81), 92 (211), 92 (105), 84 (92), 85 (6), 10, corée du Sud (1), Côte d'Ivoire (3), Crimée (1), DOM/TOM (1), Gibraltar (2), Grêce (1), Corée du Sud (1), Côte d'Ivoire (3), Crimée (1), DOM/TOM (1), Gibraltar (2), Grêce (1), Guyane (1), Guyane Française (1), Haïti (3), Ile Maurice (2), In (28), Liban (1), Luxembourg (2), Madagascar (4), Maroc (33), Mexique (2), Monaco (1) Portugal (8), République de Djibouti (2), Roumanie (2), Russie (1), Sénégal (7), Serbie Thaïlande (3), Togo (2), Tunisie (13), Turquie (3), Ukraine (1), USA (17), Vietnam (8), 1 | affichage long                                                                                                    |                                                                                                    |
|                                                                                                    | $\begin{array}{l} (14649), \underline{01} (336), \underline{02} (39), \underline{03} (120), \underline{04} (2), \underline{05} (6), \underline{06} (57), \underline{07} (61), \underline{06} \\ (8), \underline{19} (11), \underline{20} (6), \underline{21} (1083), \underline{22} (19), \underline{23} (5), \underline{24} (15), \underline{25} (1889), \underline{26} (50) \\ (4), \underline{37} (25), \underline{38} (220), \underline{39} (19646), \underline{397} (1), \underline{39} (440), \underline{397} (1), \underline{39} (5900), \underline{1} \\ (6), \underline{49} (68), \underline{50} (56), \underline{51} (33), \underline{52} (121), \underline{54} (89), \underline{55} (55), \underline{56} (11), \underline{57} (58) \\ \underline{67} (61), \underline{68} (69), \underline{69} (2822), \underline{70} (281), \underline{71} (320), \underline{72} (44), \underline{73} (56), \underline{74} (109) \\ (105), \underline{84} (92), \underline{85} (8), \underline{86} (18), \underline{87} (6), \underline{88} (48), \underline{89} (41), \underline{90} (140), \underline{91} (81) \\ \underline{Algérie} (75), \underline{Allemagne} (41), \underline{Angleterre} (12), \underline{Australie} (4), \underline{Autriche} (6), \\ \underline{Conqo} (2), \underline{Corée} (1), \underline{Corée}  \underline{du}  \underline{Sud} (1), \underline{Côte}  \underline{d'Ivoire} (3), \underline{Crimée} (1), \underline{D} \\ \underline{Gibraltar} (2), \underline{Grêce} (1), \underline{Guyane} (1), \underline{Guyane}  Française} (1), \underline{Haïti} (3), \underline{Ile}  \underline{N} \\ (28), \underline{Liban} (1), \underline{Luxembourg} (2), \underline{Madagascar} (4), \underline{Maroc} (33), \underline{Mexique} (2) \\ \underline{Portugal} (8), \underline{République}  de  Djibouti} (2), \underline{Roumanie} (2), \underline{Russie} (1), \underline{USA} (17), \\ \end{array}$ | 3 (52), <u>10</u> (20<br>)), <u>27</u> (13), <u>26</u><br>39b (3), <u>40</u> (5<br>, <u>58</u> (45), <u>59</u><br>), <u>75</u> (742), <u>7</u><br>, <u>92</u> (211), <u>93</u><br><u>7b</u> (2), <u>Belgig</u><br><u>OM/TOM</u> (1),<br><u>Maurice</u> (2), <u>In</u><br>), <u>Monaco</u> (1)<br><u>al</u> (7), <u>Serbie</u><br><u>Vietnam</u> (8), <u>1</u> |

Si l'on sélectionne un département, les localités sont classées par ordre alphabétique, par exemple pour la Haute Saône (70) :

```
70
Aillevillers

BISSIANNA (1), DENÊTRE (1), KISLIQUE (1), LEPEULE (1), PARIS (2),
Amoncourt

LAINE (1), MEYNET (1),

Anchenoncourt

COLNOT (1),
Arc les Gray

LOISEAU (1),

Avrigney

LANGLOIS (1), SANCEY (2),
Baudoncourt

LOISEAU (1), PERRAUT (1),
```

#### 1.4 Requête évoluée

Ce mode de recherche est intéressant lorsqu'on souhaite extraire de l'arbre une liste de personne correspondant à un critère précis

Par exemple toutes les personnes nées dans une commune donnée entre deux dates, comme ici à Poligny entre 1890 et 1910

|                            | Requête évoluée |
|----------------------------|-----------------|
| Prénom                     |                 |
|                            |                 |
| Patronyme                  |                 |
|                            |                 |
| Naissance                  |                 |
| Lieu poligny               |                 |
| Après année 1890 mois jour |                 |
| Avant année 1910 mois jour |                 |

# 2 J'ai trouvé la personne ... et maintenant ?

C'est ici que les choses intéressantes commencent.

Vous allez tout d'abord visualiser un certain nombre d'informations sur cette personne :

- Son identité (naissance, décès ...)

- Ses parents

-

Ses enfants

Mais au dessous figurent les options les plus importantes, à savoir

- Calcul de parenté
- Ascendants
- Descendants
- Cousins
- Frères/Sœur suivant

Nous allons bien entendu détailler ces options qui constituent le cœur même de la fonctionnalité GeneWeb

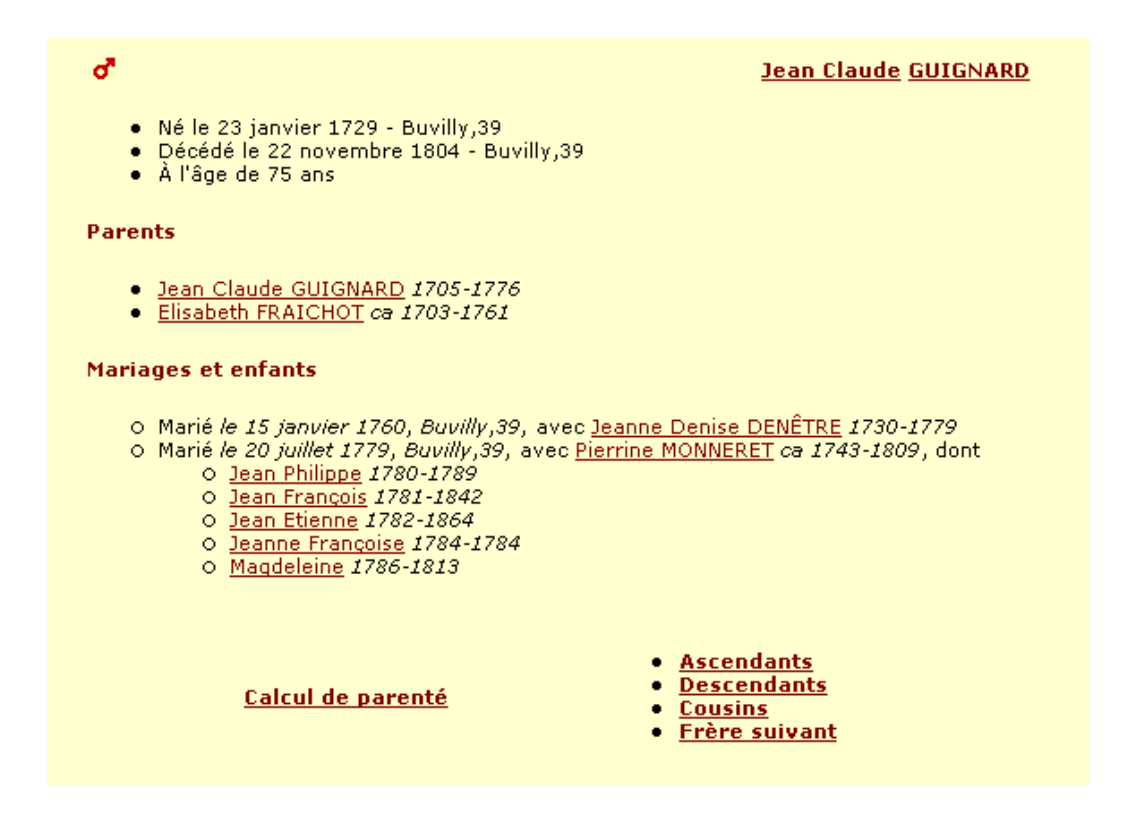

#### 2.1 Calcul de parenté :

Cette option exceptionnelle va vous permettre de visualiser en quelques clics de souris votre lien de parenté (si lien il y a) avec une autre personne de l'arbre. Il vous suffira pour cela de sélectionner cette seconde personne de la même façon que vous avez fait pour la première. Les liens apparaîtront alors de la façon suivante :

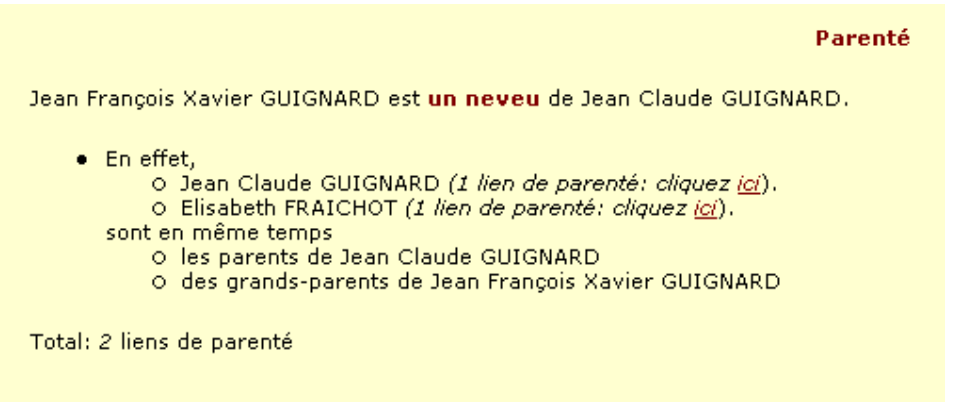

En cliquant sur le mot "ici" on fait apparaître les liens à l'écran comme indiqué ci-dessous :

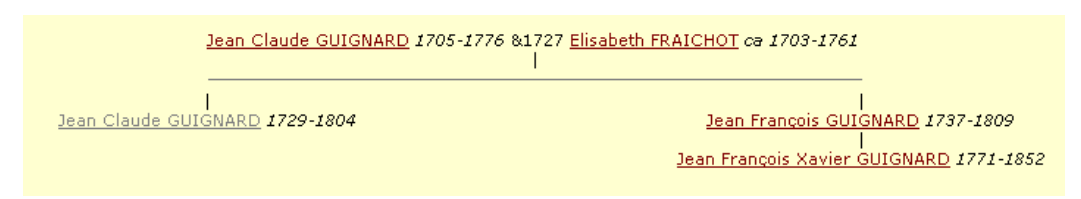

Avec l'option « affichage long » on visualise d'un coup le lien et le graphique :

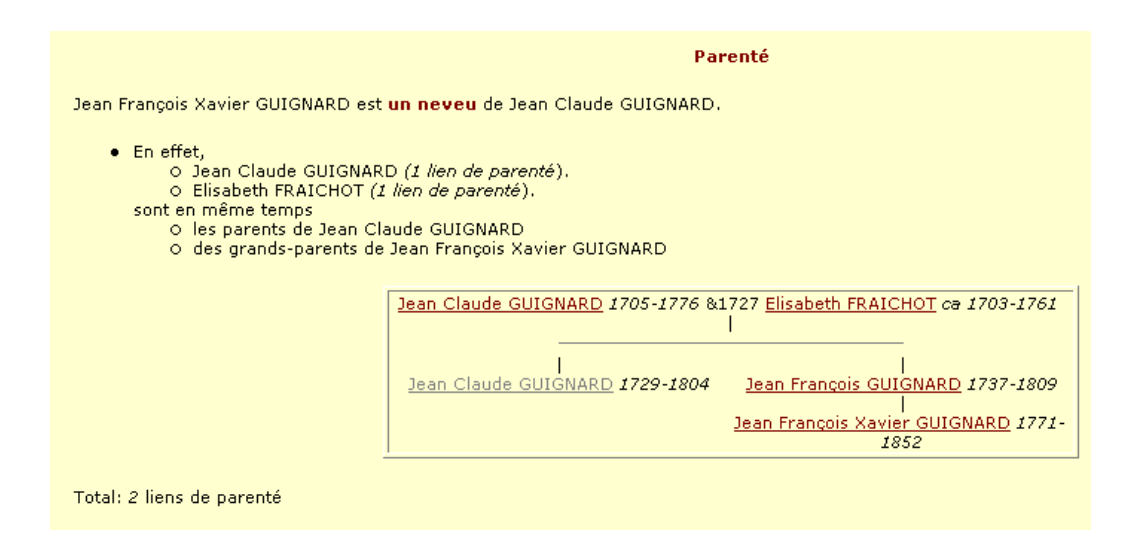

Il est aussi possible de faire apparaître des liens de parenté avec des personnes alliées (conjoints de parents). Pour ceci on prendra l'option Chemin le plus court comme indiqué ci-dessous.

Dans ce cas le lien apparaît ainsi qu'affiché dans l'image suivante.

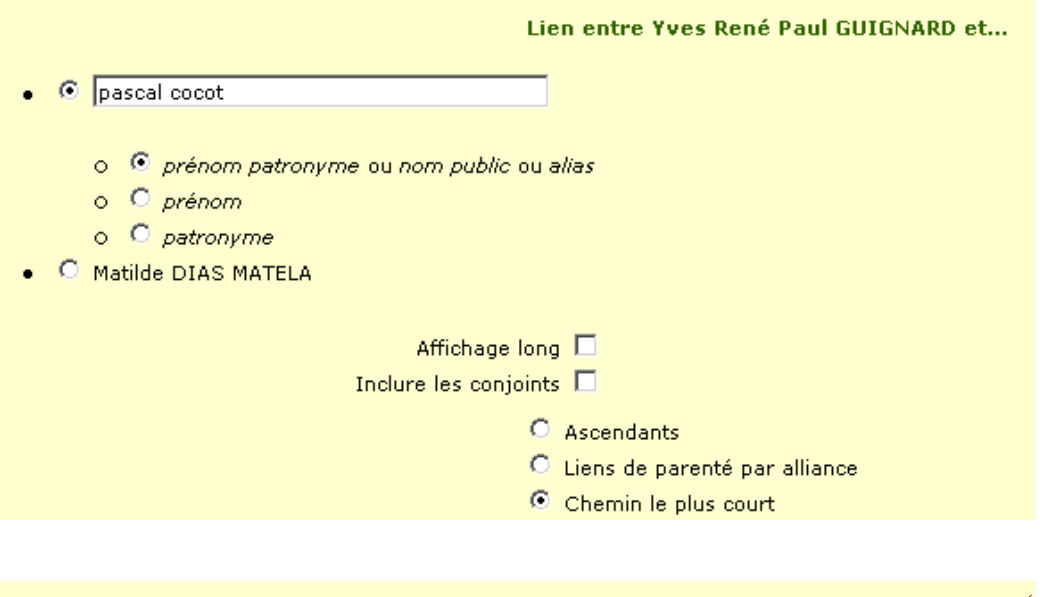

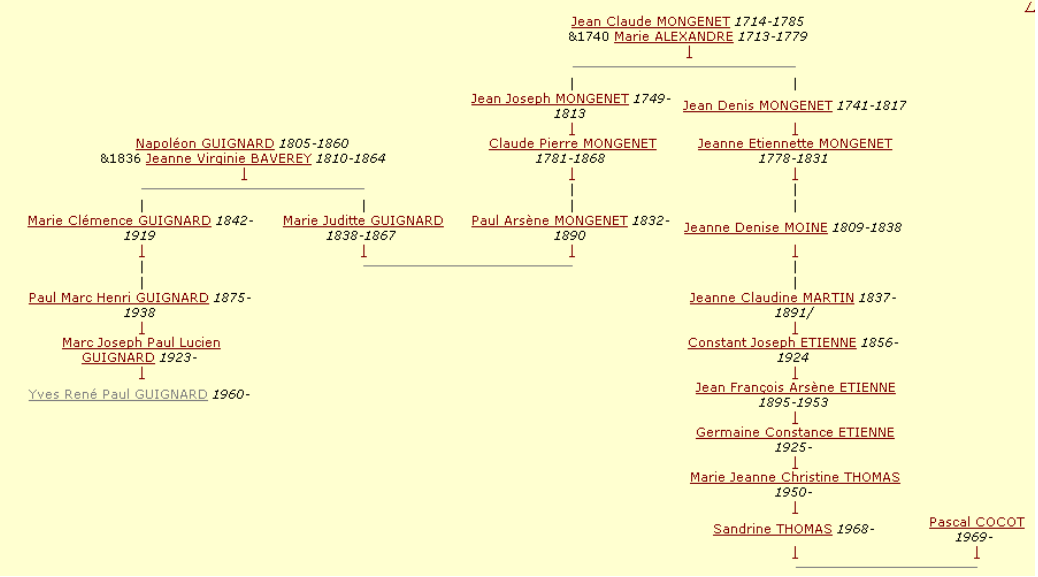

#### 2.2 Ascendants

Il convient de sélectionner dans l'écran qui suit les options qui vont permettre de construire l'arbre généalogique ascendant de la personne. En particulier on devra indiquer le nombre de générations souhaité avant de presser sur OK

|                                        | Ascendants de Jean Claude GUIGNARD                        |
|----------------------------------------|-----------------------------------------------------------|
|                                        | Précisez génération 🔽 Ok                                  |
| • Affichage court (*)                  | O Liste                                                   |
| <ul> <li>Affichage long (*)</li> </ul> | O Horizontalement                                         |
| Frères et soeurs 🔽                     | 🔘 Liste éclair                                            |
| Notes 🔽                                | O Ascendants manquants                                    |
| Arbre                                  | - Ordre alphabétique 🗖                                    |
| 🖸 Lignée agnatique                     | - Inclure les conjoints manquants 🗖                       |
| 🖸 Lignée cognatique                    | - Après Avant                                             |
| Images 🗖                               |                                                           |
|                                        | Annuler les liens GeneWeb 🗖                               |
|                                        | (*) Seulement la génération sélectionnée 🗖                |
|                                        | Navigation avec Jean Claude GUIGNARD comme référence Sosa |

L'option "*annuler les lien GeneWeb*" est sélectionnée la page retournée sera sans lien et on ne pourra plus cliquer sur les personnes.

L'affichage court nous donne l'arbre sous la forme d'une liste synthétique par générations :

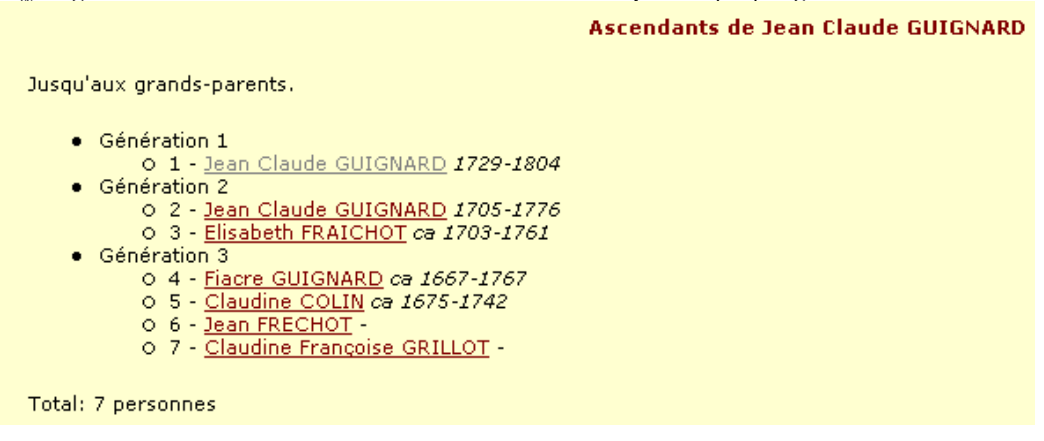

L'affichage long nous donne également une liste par générations mais en incluant tous les détails de naissance, mariage et décès pour chaque personne :

 Ascendants de Jean Claude GUIGNARD

 Jusqu'aux grands-parents.

 Génération 1

 1: Jean Claude GUIGNARD, né le 23 janvier 1729, Buvilly,39, décédé le 22 novembre 1804, Buvilly,39 (à l'âge de 75 ans). Parents: 2 et 3. Marié

 Is janvier 1760, Buvilly,39, avec Jeanne Denise DENETRE, née le 19 février 1730, Buvilly,39, décédée le 29 janvier 1779, Buvilly,39 (à l'âge de ans). Marié le 20 juillet 1779, Buvilly,39, avec Pierrine MONNERET, née vers 1743, Buvilly,39, décédée le 2 décembre 1809, Buvilly,39 (à l'âge de fêtre 66 ans).

 Génération 2

 2: Jean Claude GUIGNARD, né le 16 mars 1705, Buvilly,39, décédé le 28 décembre 1776, Buvilly,39 (à l'âge de 71 ans), Cultivateur. Parents: 4 et [Note 2].

 .... marié le 25 novembre 1727, Buvilly,39, avec...

 3: Elisabeth FRAICHOT, née vers 1703, Chaussenans,39, décédée le 21 avril 1761, Buvilly,39 (à l'âge de peut-être 58 ans). Parents: 6 et 7. [Note

... dont:

- a. Jean Claude, né le 23 janvier 1729, Buvilly, 39, décédé le 22 novembre 1804, Buvilly, 39 (à l'âge de 75 ans). Voir 1.
- b. <u>Pierre</u>, né vers 1731, Buvilly,39, décédé le 10 novembre 1815, Buvilly,39 (à l'âge de peut-être 84 ans). Marié le 9 février 1768, Buvilly,39, a Jacqua GAUDRY, née vers 1739, Poligny,39, décédée le 30 août 1769, Buvilly,39 (à l'âge de peut-être 30 ans). Marié le 22 avril 1788, Buvilly avec <u>Claudine GAUDRY</u>, née vers 1739, ?, décédée le 21 janvier 1800, Buvilly,39 (à l'âge de peut-être 61 ans).

*L'arbre* nous permet de visualiser l'arbre sous la forme d'un graphique (le nombre maximum de générations autorisé – pour des raisons évidentes d'affichage – est ici de 7.)

| Fiacre GUIGNARD ca 1667-1767       | <u>Claudine COLIN</u> ca 1675-1742<br> | <u>Jean FRECHOT</u> -<br>I | <u>Claudine Françoise GRILLOT</u> -<br> |
|------------------------------------|----------------------------------------|----------------------------|-----------------------------------------|
| l<br><u>Jean Claude GUIGN</u><br>I | <u>ARD</u> 1705-1776                   | Elisabeth                  | <br><u>FRAICHOT</u> ca 1703-1761<br>    |
| _                                  | Jean Claude GUIGNARD 17                | 29-1804                    |                                         |

*La lignée agnatique* ne retient que les détenteurs du même patronyme (le père, le père du père, le père du père du père etc ...)

Fiacre GUIGNARD ca 1667-1767 | ] Jean Claude GUIGNARD 1705-1776 | ] Jean Claude GUIGNARD 1729-1804

*La lignée cognatique* ne retient que les mères, mère de la mère, mère de la mère de la mère etc...

<u>Claudine Françoise GRILLOT</u> -| <u>Elisabeth FRAICHOT</u> ca 1703-1761 | ] Jean Claude GUIGNARD 1729-1804

La liste nous présente l'arbre sous la forme d'une liste indentée (8 générations maximum)

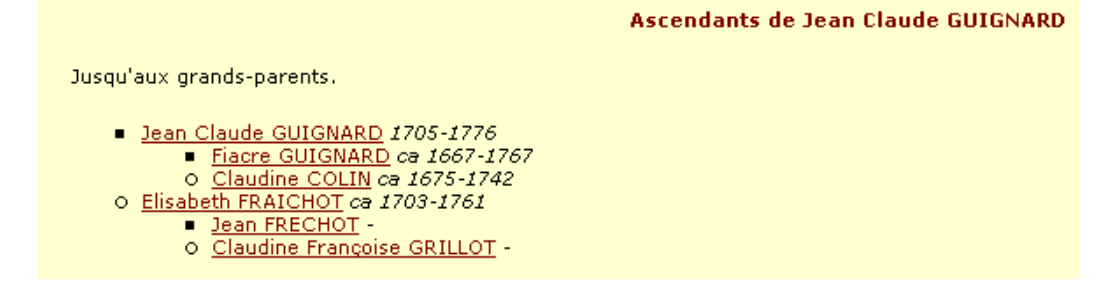

L'option Horizontalement présente les mêmes données d'une façon un peu différente

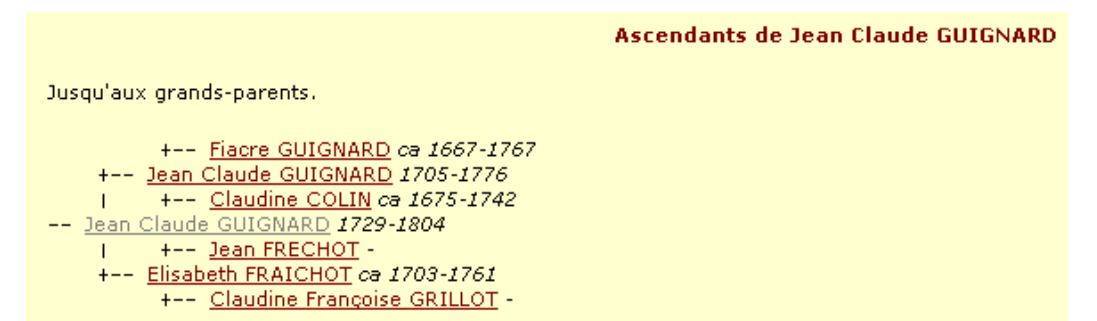

La liste éclair est utile dans les grands arbres pour échanger les données avec d'autres généalogistes. Comme son nom l'indique, elle permet en « un éclair » de voir si un autre généalogiste a avec vous dans ses ancêtres des patronymes communs sur les mêmes communes. Ce croisement de patronymes et de communes est extrêmement utile pour les échanges.

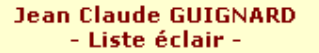

- COLIN; ?; 1675-1742
- FRAICHOT; Chaussenans, 39; 1703-1761 •
- FRECHOT; ?; ?
- GRILLOT; ?; ? ٠
- GUIGNARD; ?; 1667-1804 ٠

L'option Ascendants manquants marque les limites de votre arbre (il y en a toujours !) Vous avez ainsi les extrémités de votre arbre ascendant et les pistes ouvertes à de futures recherches !

Ascendants manguants de Jean Claude GUIGNARD

Jusqu'aux grands-parents.

Parents de ...

Génération 4

- 0 8-9 Fiacre GUIGNARD ca 1667-1767
- 0 10-1 Claudine COLIN ca 1675-1742
- 0 12-3 Jean FRECHOT -0 14-5 Claudine Françoise GRILLOT -

#### 2.3 Descendants

Il convient de sélectionner dans l'écran qui suit les options qui vont permettre de construire l'arbre généalogique descendant de la personne. En particulier on devra indiquer le nombre de générations souhaité avant de presser sur OK.

On constate une grande similarité avec le tableau des ascendants.

|                                                                                                    | Descendants de Jean Claude GUIGNARD                                                                                                    |  |  |
|----------------------------------------------------------------------------------------------------|----------------------------------------------------------------------------------------------------|--|--|
|                                                                                                    | Précisez génération                                                                                                    |  |  |
| <ul> <li>Liste</li> <li>Lignée agnatique</li> <li>Lignée cognatique</li> <li>Arbre (maximum 4 générations)</li> <li>Images </li> </ul> | <ul> <li>Seulement la génération sélectionnée</li> <li>Familles avec codage</li> <li>Index des descendants</li> <li>Index des conjoints (non descendants)</li> <li>d'Aboville</li> </ul> |  |  |
|                                                                                                    | Annuler les liens GeneWeb 🗖                                                                                                    |  |  |

L'option famille avec codage donne un tableau du type de celui représenté ci-dessous, dans lequel chaque enfant est identifié par une lettre et les enfants des enfants avec une seconde lettre et ainsi de suite.

Par exemple l'individu ACD est le quatrième enfant (D) du troisième enfant (C) du premier enfant (A) de Jean Claude Guignard, qui est ici le point de départ de la descendance.

```
Descendants de Jean Claude GUIGNARD
```

```
1705-1776
Jusqu'à la 6e génération.
```

Jean Claude GUIGNARD &1727 Elisabeth FRAICHOT ca 1703-1761

- A. Jean Claude 1729-1804 => A
- B. Pierre ca 1731-1815 => B
- C. Jean François 1733-
- D. <u>Jeanne Françoise</u> 1736-1736
   E. <u>Jean François</u> 1737-1809 => E

- F. <u>Françoise</u> 1740-1740
   G. <u>Jacques François</u> 1741-1808 => G
- H. Marie Claudine 1744-1823 => H

#### A.

Jean Claude GUIGNARD &1760 Jeanne Denise DENÊTRE 1730-1779

Jean Claude GUIGNARD &1779 Pierrine MONNERET ca 1743-1809

- A. Jean Philippe 1780-1789
- B. Jean François 1781-1842
- Jean Etienne 1782-1864 &1840 Marie Rosalie Marthe JEANNIN 1799-1871 С.
- D. Jeanne Françoise 1784-1784
- E. Magdeleine 1786-1813

L'index des descendants est une table alphabétique par patronyme des personnes figurant dans l'arbre ci-dessus

#### Index des descendants

- AUBERT O <u>Anne Baptiste Reine Virginie</u> 1838- => EEAB O <u>Anne Joséphine</u> 1849-1922 => EEAG O Jeanne Félicité fille d'Etienne et Reine GUIGNARD 1813-1890 => EEB Jeanne Félicité fille de Joseph Napoléon et Anne Pierrette VUILLET 1841- => EEAD O Joseph Napoléon 1811-1881 => EEA O Louise Félicie 1858-1858 => EEAI O Louise Mélanie 1840-1909 => EERC O Lucienne Marie Madeleine 1907-1993 => EEAFBA O Marie 1843-1909 => EERE O Marie Joséphine 1883-1883 => EEAHA O Marie Joséphine Eugénie 1885-1980 => EERHB O Marie Louis Hippolyte 1881- => EEAFB O Marie Louise 1859- => EERJ O Marie Louise Joséphine 1876-1951 => EEAFA O Paul Eugène 1853-1937 => EEAH O Paul Jean Baptiste 1846-1911 => EEAF
  - <u>Virginie</u> 1837-1917 => EEAA

L'option d'Aboville est similaire mais on utilise des numéros au lieu de lettres, ce qui donne le résultat suivant

Descendants de Jean Claude GUIGNARD Jusqu'à la 6e génération. <u>Jean Claude GUIGNARD</u> 1705-1776 &1727 <u>Elisabeth FRAICHOT</u> ca 1703-1761 1. <u>Jean Claude GUIGNARD</u> 1729-1804 &1760 <u>Jeanne Denise DENÊTRE</u> 1730-1779 &1779 <u>Pierrine MONNERET</u> ca 1743-1809 1.1. Jean Philippe GUIGNARD 1780-1789 1.2. Jean François GUIGNARD 1781-1842 1.3. Jean Etienne GUIGNARD 1782-1864 &1840 Marie Rosalie Marthe JEANNIN 1799-1871 1.4. Jeanne Françoise GUIGNARD 1784-1784 1.5. Magdeleine GUIGNARD 1786-1813 2. Pierre GUIGNARD ca 1731-1815 &1768 Jacqua GAUDRY ca 1739-1769 &1788 Claudine GAUDRY ca 1739-1800 3. Jean François GUIGNARD 1733- Jeanne Françoise GUIGNARD 1736-1736 5. Jean François GUIGNARD 1737-1809 &1770 Jeanne CRETIN 1740-1813 5.1. Un garçon GUIGNARD 1770-1770 5.2. Un garçon GUIGNARD 1770-1770 5.3. Jean François Xavier GUIGNARD 1771-1852 &1808 Jeanne Claudine MARTINET 1785-1811 &1812 Marie Thérèse NAVAND Françoise THOURREZ 1778-1847 5.3.1. Jean Louis GUIGNARD 1809-/1852 5.3.2. Jean Lucien GUIGNARD 1810-1886 &1835 Jeanne Séraphie LOISEAU 1807-1887 5.3.2.1. Marie Zoé GUIGNARD 1836-1892 5.3.2.2. Paul Lucien GUIGNARD 1837-1838 5.3.2.3. Marie Clémence GUIGNARD 1839-1839 5.3.2.4. Jean Paul Emmanuel GUIGNARD 1841-1921 &1868 Marie Clémence GUIGNARD 1842-1919 5.3.2.4.1. Pauline Zoé GUIGNARD 1870-1950 &1896 Paul Augustin Albin LOISEAU 1868-1946 5.3.2.4.1.1. Albin Marc Constant Marie LOISEAU 1897-1897

#### 2.4 Cousins

On peut retrouver l'ensemble des cousins de la personne en question, il conviendra de préciser au préalable le degré de parenté recherché

#### Cousins d'Yves René Paul GUIGNARD

Cousins 

 Cousins
 Inclure les conjoints

 Oncles et tantes

 Oncles et tantes
 Neveux et nièces

 Anniversaires

L'option Oncles et tantes et neveux et nièces est assez limitée, et les anniversaires ne se rapportent ici qu'aux cousins proches.

| Cousins au 5e degré d'Yves René Paul GUIGNARD                            |
|--------------------------------------------------------------------------|
|                                                                          |
|                                                                          |
| Du cote de Jean Lucien GolgNARD:                                         |
| <ul> <li>Enfants de Jean Paul Marcel GUIGNARD:</li> </ul>                |
| Paul GUIGNARD 1947- & Martine GROSCOLAS                                  |
| Catherine GUIGNARD 1948- & Bernard TEISSIER                              |
| Thierry GUIGNARD 1952-                                                   |
| O Enfants de Lucien Félix Maurice GUIGNARD:                              |
| Une fille GUIGNARD 1948-1948                                             |
| Pascale Hélène Louise GUIGNARD 1954- & Patrick FENWICK 1951-             |
| Marie Christine Dominique GUIGNARD 1960- & Rakesh KUMAR                  |
| Marie Christine Dominique GUIGNARD 1960- & <u>Pierre Marie HIRIGOHEN</u> |

# 3 Les options complémentaires

GeneWeb dispose encore de quelques options accessible depuis la page d'accueil, listées cidessous :

Vous pouvez également consulter

- <u>anniversaires</u>
- anniversaires des personnes décédées
- <u>anniversaires de mariage</u>
- statistiques
- calendriers

Les anniversaires sont une option amusante car, vu la taille de l'arbre, il y a chaque jour plusieurs dizaines d'anniversaires à souhaiter ...

Pour ce qui est des statistiques, on peut obtenir des informations sur les « top twenty » suivants

- les 20 dernières naissances
- les 20 derniers décès
- les 20 derniers mariages
- les 20 les plus âgés peut-être encore vivants
- les 20 ayant vécu le plus longtemps

Enfin le calendrier est un petit outil sympathique permettant de convertir immédiatement une date d'un calendrier vers un autre

|             | Jour   | Mois           | Année      |
|-------------|--------|----------------|------------|
| Grégorien   | < 1 >  | < Janvier 🔻 >  | < 2004 > = |
| Julien      | < 19 > | < Décembre 💌 > | < 2003 > = |
| Républicain | < 11 > | < Nivôse 🔹 >   | < 212 > =  |
| Hébreu      | < 7 >  | < Tevet V >    | < 5764 > = |